k/\vis

This guide demonstrates how a Leased Vehicle will display, and how to add, remove or modify lessee(s) on a title or during New Title Application flow.

# Leased Vehicle from Customer Account Page

#### Lessor Customer Account Page

- 1. Search for a Customer who has vehicles leased out to other Customers.
- 2. On the Customer Account page, for the vehicles that have lessee(s) on them would have an extra indicator 'A' to indicate the presence of Lessee(s).
- 3. The Vehicle tile would be in 'Yellow' color.

|                       |          |         | MA         | Denotes presence<br>of Lessee(s) |
|-----------------------|----------|---------|------------|----------------------------------|
| 2004 BUIC LESABR      |          |         | A8H502     |                                  |
| Title #: 213220010054 |          | In God  | We Trust   |                                  |
| Active - Title Issued |          | R       | eg: Active |                                  |
|                       | Manage - | Title - | View       |                                  |

#### Lessee Customer Account Page

- 1. Search for a Customer who has leased a vehicle from another Customer.
- 2. On the Customer Account page, for the vehicle tile leased from a Leasing Company would have an indicator 'A; to indicate the presence of Lessee(s).
- 3. The Vehicle tile would be in 'Yellow' color.

|                                                                    |          | )            | MA                               | Denotes presence<br>of Lessee |
|--------------------------------------------------------------------|----------|--------------|----------------------------------|-------------------------------|
| 2004 BUIC LESABR<br>Title #: 213220010054<br>Active - Title Issued |          | In God<br>Re | A8H502<br>We Trust<br>eg: Active |                               |
|                                                                    | Manage - | Title -      | View                             |                               |

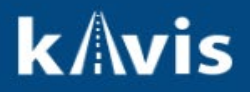

## Leased Vehicle from Vehicle Summary Page

- 1. Search for a Vehicle which has lessee(s). On the Vehicle Summary Page, there will be a new subsection 'Alternate Registrant' near to the section 'Chain of Ownership'.
- 2. On the 'Alternate Registrant' subsection, KAVIS will display the lessee(s) associated with Vehicle.

|             |                                                  |               | 😂 2004 BU   | JIC LESABR |                        |                             |  |  |  |
|-------------|--------------------------------------------------|---------------|-------------|------------|------------------------|-----------------------------|--|--|--|
| Previous    |                                                  |               | Viewing 5 o | f 5 Titles |                        | Next                        |  |  |  |
| • Owner(s)  | Owner(s) Chain of Ownership Alternate Registrant |               |             |            |                        |                             |  |  |  |
| Customer ID | Driver<br>License                                | Customer Name | SSN/FEIN    | Address    | County of<br>Residence | Begin Tax<br>Exempt<br>Date |  |  |  |
|             |                                                  |               |             |            |                        |                             |  |  |  |

3. On the 'Alternate Registrant' page, we can edit the lessee's information using 'Edit' button.

|                             | 2004 BUIC LESABR       |                     |            |
|-----------------------------|------------------------|---------------------|------------|
| Previous                    | Viewing 5 of 5 Titles  |                     | Next       |
| Owner(s) Chain of Ownership | ✓ Alternate Registrant |                     | Reversal - |
| Customer Name               | Physical Address       | County of Residence |            |
|                             |                        |                     | C Edit     |
|                             |                        |                     |            |

#### Adding Lessee(s) on an existing Title

- 1. Choose manage action 'Print Only' for the Title and choose 'Add Lessee' in the 'Lessee(s)' section.
- 2. Search for the customer to be added as lessee from the Customer search overlay.

| > Owner(s)                 |                                           |                                    |
|----------------------------|-------------------------------------------|------------------------------------|
|                            |                                           |                                    |
| Lessee(s)                  |                                           |                                    |
| Add Lessee                 |                                           |                                    |
|                            |                                           |                                    |
| ❤ Title                    | ✓ Registration                            |                                    |
| Title Status: Application  | Registration Status: Active               | Last Registration Date: 12/16/2023 |
| Title Number: 233330015001 | Registration Action: Print Only           | *                                  |
| Title Type: Original       | Add Duplicate: No Decal No Fee            |                                    |
| ** • • • • •               | Insurance Status: Uninsured               |                                    |
| Questio                    | ns? <u>kavis@ky.gov</u> or (502) 782-1018 | 2                                  |

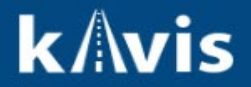

### Removing or Modifying Lessee(s) on a Title

- 1. Search for a vehicle having a lessee. Choose manage option 'Other' and registration action as 'Print Only'.
- 2. In 'Lessee(s) section,
  - a. Select 'Remove' button if a lessee needs to be removed from the title.
  - b. Select 'Remove' button to remove lessee and then select 'Add Lessee' to add new lessee(s) for the vehicle.

| Customer ID                                                                        | Customer Name           | Birth Date    |                                                             | Physical Address                                                                                             |                    | Alerts          | M Dam                              |
|------------------------------------------------------------------------------------|-------------------------|---------------|-------------------------------------------------------------|----------------------------------------------------------------------------------------------------|--------------------|-----------------|------------------------------------|
| dd Lessee                                                                          | [                       | Select to add | a lessee                                                    |                                                                                                    | Select to          | o remove a      | lessee                             |
| Title                                                                              |                         | <b>~</b> ₽    | egistration                                                 |                                                                                                    |                    |                 |                                    |
| Title Status: Active - Title Is<br>tle Number: 21322001005<br>Title Type: Transfer | sued<br>\$              |               | Registration Stat<br>Registration Acti<br>Add Duplica       | tus: Active<br>ion: Print Only                                                                               | • •                | Last Registrati | on Date: 03/06/2023<br>Print Only' |
| License Plate                                                                      |                         |               | Insurance Stat                                              | tus: Uninsured                                                                                               |                    |                 | ,                                  |
| Plate Type: In God We<br>Plate #: A8H502                                           | Trust<br>Plate Year: 10 | ,             | Proof Ty<br>Policy Ty<br>S I atte<br>prese<br>that i<br>POD | rpe: Alternate   rpe: Military  st that the customer here the proof of insurance thas been scanned int  0. • | as<br>ce and<br>to |                 |                                    |

## Adding Lessee(s) during New Title Application

1. During a New Title Application flow, on Bubble 4 – Buyer Information page select 'Add Lessee' button to add lessee(s) for the title.

| Primary Secondary Designated Owner Customer ID Customer Name Birth Date Delinquency | Physical Address Alerts |
|-------------------------------------------------------------------------------------|-------------------------|
| None 2                                                                              | # Remove                |

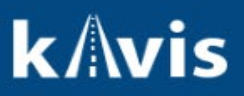

Buyer Information

| Primary                         | Secondary     | Designated Owner | Customer ID | Customer Name | Birth Date | Physical Address | Alerts    |  |
|---------------------------------|---------------|------------------|-------------|---------------|------------|------------------|-----------|--|
| ~                               |               |                  |             |               |            |                  | at Remove |  |
|                                 |               |                  |             |               |            |                  |           |  |
| Lessee In                       | formation     |                  |             |               |            |                  |           |  |
| Custon                          | ner ID        | Customer Name    | Birth Date  | Delinquency   | Physical   | Address Alerts   |           |  |
|                                 |               |                  |             | None          |            |                  | × Remove  |  |
|                                 |               |                  |             |               | N.         |                  |           |  |
|                                 |               |                  |             |               |            |                  |           |  |
| Buyer Notary Date: 12/19/2023 * |               |                  |             |               |            |                  |           |  |
| Add a Bu                        | iyer 🛛 Add Le | ssee             |             |               |            |                  |           |  |